# Vytvoření registrace – Prodejce

Pro jakoukoliv činnost v systému Esence, je potřeba aby byl uživatel registrován. Účet prodejce umožňuje uživateli rezervovat prodejní místa se zvýšeným komfortem a náhled do historie rezervací.

Registrace prodejce je dostupná pod adresou <u>http://86.49.147.47:8887/Account/RegisterStallKeeper</u>, nebo jako odkaz přímo na domovském webu firmy ORIENTAL.cz, s.r.o. (http://<u>www.orientalcz.cz</u>).

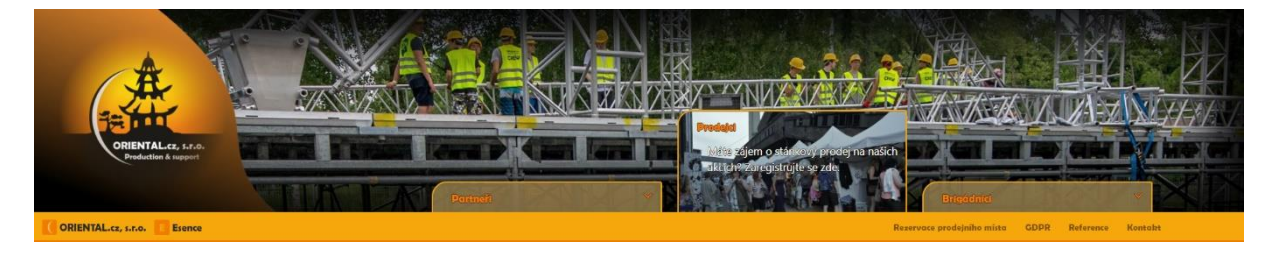

# 1. Údaje registrace

Po otevření odkazu registrace vidíme formulář na následujícím obrázku

Jedná se o tyto skupiny údajů

Přihlašovací jméno a heslo – Slouží k přihlášení do systému Esence

Kontaktní informace firmy – Slouží k vytváření smluv a další komunikaci s klientem

Fotografie stánku – Ilustrace Vaší prezentace

**Typ prodejce** – Slouží k jednoznačnému přiřazení nabídek rezervací prodejních míst do zón přislušících danému typu prodejce, také je využíváno k rozesílání automaticky generovaných mailů (přijde Vám tedy pouze to, co si můžete zarezervovat)

Popis – Slouží k rozumnému rozdělení stánků v zónách

Potvrzení o informativních emailech a správě osobních údajů – Slouží k vyhovění legislativy

# Přihlašovací jméno

Jedná se o jedinečný identifikátor vašeho profilu, tento údaj pak používáte pro přihlášení do systému Esence. Můžete použít cokoliv, Vaše jméno, jméno Vašeho stánku, či vaši přezdívku z dětství. Tento údaj není nikterak formální a jeho využití je pouze na Vaší straně při přihlašování do systému.

#### Heslo

Heslo sloužící pro přihlášení do systému Esence. Veškerá hesla jsou šifrovaná a nikdo (ani my) neznáme jejich hodnotu. Z důvodu bezpečnosti heslo musí obsahovat velké písmeno, malé písmeno a číslici. Zvolte tedy libovolné heslo (vyhovující požadavkům), které chcete používat k přihlášení. Pokud heslo zapomenete nic se neděje. Heslo si vždy můžete resetovat.

# Potvrzení hesla

Slouží pouze ke kontrole, že se uživatel nepřeklepl. Napište zde stejné heslo, jako v položce "Heslo." Aby byl formulář vyhodnocen jako správně vytvořený, musí se položka "Heslo" a "Potvrzení hesla" shodovat.

# IČO

Identifikační číslo osoby. Napište IČO, pod kterým chcete fungovat. Vámi registrované IČO se pak projeví na smlouvách a všech formálních textech, které generuje systém Esence. Formulář kontroluje IČO podle pravidel generování IČO pro českou republiku, proto uvádějte i vedoucí nuly. V případě že máte jakýkoliv problém se zadáním (nebo máte IČO jiného státu), napište hodnotu "Neuvedeno" a do "Popis" napište mimo jiné jakou hodnotu jste se pokoušeli zadat. Pro usnadnění práce a automatizaci procesů je nezbytné, aby dané hodnoty byly co nejpřesnější.

(Ve chvíli kdy jste vyplnili tuto položku, můžete kliknout na tlačítko "Ares – vyplnit informace." Podle zadaného IČO se systém pokusí dohledat informace v Ares a usnadní vám registraci, většina položek se vyplní sama.)

DIČ

Daňové identifikační číslo. Pokud nemáte DIČ opět napište "Neuvedeno."

#### Název firmy

Název Vaší firmy. U fyzických osob Vaše jméno. U právnických osob jméno, pod kterým je uvedena.

#### Jméno kontaktní osoby, Příjmení kontaktní osoby

Jméno a příjmení jednatele. Osoba, kterou budeme kontaktovat v případě potřeby.

# Ulice, Číslo popisné/Číslo orientační, Město, PSČ

Sídlo Vaší firmy

# Email

Váš firemní email. Na tento email Vám budeme zasílat veškeré novinky, také vám zde budou přicházet vaše rezervace. Tento údaj spolu s heslem se může také použít pro přihlášení do systému Esence.

#### Telefon

Váš firemní telefon. Telefon na jednatele, či zástupce firmy. V případě potřeby Vás na tomto tel. Čísle můžeme kontaktovat.

#### Číslo účtu

Firemní číslo účtu, které bude figurovat v platbách. V případě že nevlastníte číslo účtu jednoduše napište "Hotovost."

#### Fotografie vašeho stánku

Nahrajte fotografii (soubor s příponou .jpg, .bmp, .png, ...) vašeho stánku. Tato fotografie musí být do velikosti 512KB (0,5MB).

#### Nezisková organizace, Prodejce nápojů, Prodejce jídel, Prodejce zboží

Vyberte alespoň jednu z těchto položek, které vyhovují vašemu obchodnímu zaměření. Ve chvíli kdy spustíme rezervace zón, které jsou otevřeny prodejcům jídel a vy jste vybral také "Prodejce jídel," přijde vám informativní mail. Také na základě této informace v systému Esence uvidíte pouze ty nabídky, které vyhovují tomuto nastavení. Nikdy tedy neuvidíte nabídku, která se Vás netýká. Berte na vědomí, že jednotlivé akce můžou mít vlastní pravidla. Pokud jste například "Prodejce nápojů" a spustíme rezervace pro tyto prodejce, může zde být například dodatek "Vše vyjma alkoholických nápojů," tyto popisky si již musíte hlídat sami. Při vytváření rezervace máte vždy k dispozici odkaz na samotnou akci, kde se uvádí další dodatečná pravidla, čtěte je tedy ať se pak navzájem nezdržujeme reklamaci a stornováním.

#### Popis

Rozepište Vaši stánkovou nabídku, tyto informace čteme pouze my (zástupci firmy ORIENTAL.cz, s.r.o.) a využíváme je ke smysluplnému rozvržení zón. Pokud neuvede, že prodáváte například kávu, může se vám stát, že budete stát hned vedle jiného stánku prodávající kávu.

# Chci dostávat informativní emaily v případě, že jsou poptávány stánky na akce, které vyhovují mému profilu

Zatrhněte, pokud si přejete dostávat informativní emaily. Silně doporučujeme zatrhnou tuto možnost, rozesíláme Vám pouze pro Vás relevantní věci a můžete tak mít jistotu, že vždy budete informováni, když spustíme rezervace vyhovující Vašemu profilu.

# Souhlasím se zpracováním osobních údajů, které jsem vložil při registraci

Pro vytvoření registrace tato položka musí být zatržena. Viz. Sekce GDPR (http://www.orientalcz.cz)

# 2. Potvrzení registrace

Ve chvíli, kdy máme vyplněno klikneme na tlačítko "Zaregistrovat – Prodejce." V této chvíli (pokud je formulář správné vyplněn) se vám odešle ověřovací email s odkazem, který ověří platnost emailové adresy.

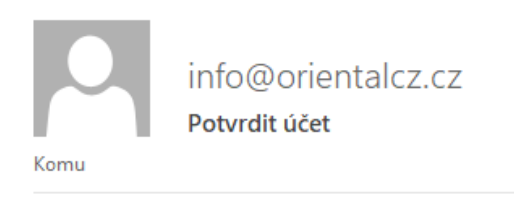

Potvrďte svůj účet kliknutím zde.

(Pro přesměrování z vnitřní sítě klikněte zde.)

Dále Vás musí schválit jeden ze zástupců firmy ORIENTAL.cz, s.r.o. (standardně do několika hodin od vytvoření registrace). Poté se již můžete přihlásit do systému Esence.

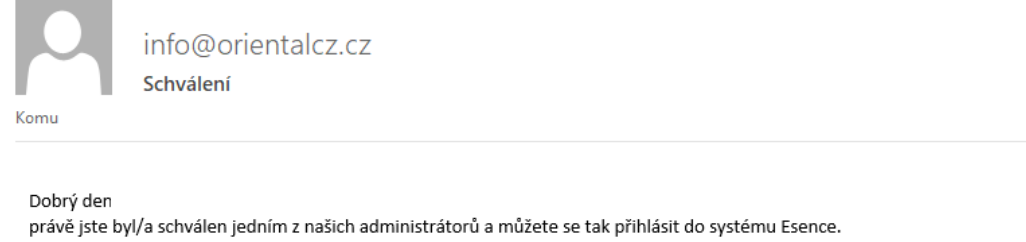

Na tento email Vám budeme zasílat informace o nabídkách stánkového prodeje. <u>Zde</u> pak můžete sledovat jednotlivé nabídky. Tutoriál k vytvoření rezervace v systému Esence je k nahlédnutí <u>zde</u>.

S přáním pěkného dne systém Esence, ORIENTAL.cz, s.r.o.

Pokud si již nadále nepřejete dostávat emaily klikněte zde.

V případě, že byly některé položky vyplněny špatně a tlačítko Vás nepustí dál, nezoufejte. Ve vrchní části stránky jste informováni, co se systému na Vašich údajích nelíbí a jak by měly vypadat. Jednotlivé položky zůstanou vyplněny, takže se není třeba obávat, že budete formulář vyplňovat znovu.